The COE report displays post secondary program statistics per program, such as Total Completers, Total Completers Employed in Position Related to Field of interest, Withdrawals, and more.

Students who have a high school enrollment record in the current year are not counted on the report.

## The COE Report

1. From the **Billing** menu, click **COE**.

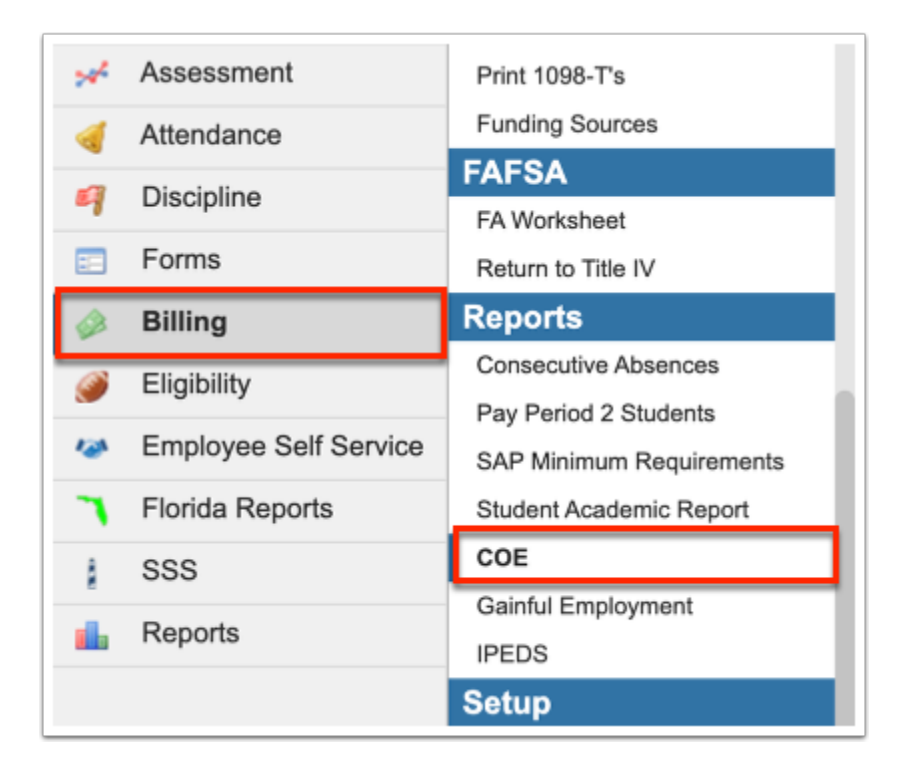

2. Enter the applicable Date Range in the provided text boxes.

| Write<br>scurr<br>nt | Select Student/Staff 🔻                  | COE                |                                         | Lizette Vigil | Focus Technical Colle<br>2022-2023 ▼ Terr | ige ▼<br>m3 ▼ | SIS<br>ERP |
|----------------------|-----------------------------------------|--------------------|-----------------------------------------|---------------|-------------------------------------------|---------------|------------|
|                      | School Name:<br>Focus Technical College | Campus ID:<br>0032 | Date Range:<br>07/01/2022 to 06/30/2023 |               |                                           | Ru            | ın         |
| •                    | Export 🛋 Filter: OFF                    |                    |                                         |               |                                           |               |            |

The **School Name** and **Campus ID** are listed by default.

## 3. Click Run.

| Write<br>scurr<br>nt | Select Student/Staff V                  | COE                |                                         | Lizette Vigil | Focus Technical | College ▼ S<br>Term 3 ▼ E | SIS<br>ERP |
|----------------------|-----------------------------------------|--------------------|-----------------------------------------|---------------|-----------------|---------------------------|------------|
| 2                    | School Name:<br>Focus Technical College | Campus ID:<br>0032 | Date Range:<br>07/01/2022 to 06/30/2023 |               |                 | Run                       |            |
| 2°<br>(•)            | Export 🖳 Filter: OFF                    |                    |                                         |               |                 |                           |            |

The COE report displays information based on each Program Name such as Beginning Enrollment, New Enrollees, Cumulative Enrollment, Students still enrolled, Non-Graduate Completers, Graduate Completers, etc.

| Write<br>scurr<br>nt                                                                                                    | e Select Student/Staff ▼ COE                                 |          |           |              |                   |             |          |          | Liz                              | zette Vigil            | Focus Teo<br>2022-202           | chnical Coll<br>23 🔻 Ter      | ege ▼ s<br>m 3 ▼ E          | SIS<br>ERP |
|----------------------------------------------------------------------------------------------------|--------------------------------------------------------------|----------|-----------|--------------|-------------------|-------------|----------|----------|----------------------------------|------------------------|---------------------------------|-------------------------------|-----------------------------|------------|
| <ul> <li></li> <li></li> <li><th>School Name: Campus<br/>Focus Technical College 0032</th><th>ID:</th><th></th><th>Date<br/>07/0</th><th>Range:<br/>01/2022</th><th>to 06/30/20</th><th>023</th><th></th><th></th><th></th><th></th><th></th><th>Run</th><th>]</th></li></ul> | School Name: Campus<br>Focus Technical College 0032          | ID:      |           | Date<br>07/0 | Range:<br>01/2022 | to 06/30/20 | 023      |          |                                  |                        |                                 |                               | Run                         | ]          |
| •                                                                                                    | Export 🖼 Filter: OFF                                         |          |           |              |                   | - 1         |          |          |                                  |                        |                                 |                               |                             |            |
| ~                                                                                                    | ÷                                                            | 1 🛊      | 2 🛊       | 3 🛊          | 4 🔹               | 5 🌲         | 6 🛊      | 7 🛊      | 8 🛊                              | 9 🛊                    | 10 🛊                            | 11 🛊                          | 12 🛊                        |            |
| -                                                                                                    |                                                              |          |           |              |                   |             |          |          |                                  |                        |                                 |                               |                             |            |
| 9                                                                                                    |                                                              |          |           |              |                   | ers         |          |          |                                  | st                     | est                             | yed                           | e                           |            |
|                                                                                                    | Program Name                                                 | ment     |           | llment       | rolled            | omplet      | eters    | so.      | leters<br>ated to                | s<br>ition<br>f intere | s<br>ition<br>of inter          | s Emplo<br>lated to           | Licensu                     |            |
| <i>S</i>                                                                                                    |                                                              | g Enroll | ollees    | ve Enro      | still en          | luate C     | Compl    | npleter  | d Comp<br>os Relea               | in Pos<br>field o      | npleter<br>1 in Pos<br>0 Field  | npleter.<br>n Unrel<br>terest | o Take I                    |            |
| 120                                                                                                    |                                                              | eginning | ew Enro   | umulati      | udents            | on-Grac     | raduate  | otal Con | on-Grac<br>mp in Pc<br>eld of ir | rad Con<br>mployed     | otal Con<br>mployed<br>elated t | Positio                       | rad Com<br>/aiting t<br>kam |            |
| ۲                                                                                                    | Air Conditioning - Refrigeration [C400410]                   | <u> </u> | 2<br>10   | 0            | - SI              | z           | 0        | P<br>0   |                                  | 0                      | 0                               | <u>ت</u> ية. ی                | <u>شك</u> ى                 |            |
| 8                                                                                                    | Air Conditioning - Kengeration [C400410]                     | Ÿ        | 10        | 10           | ⊻                 | Q           | ⊻        | ⊻        | ⊻                                | ⊻                      | ⊻                               | ⊻                             | ⊻                           | 1          |
|                                                                                                    | Applied Welding Technologies (New) [J400400]                 | 1        | <u>15</u> | <u>16</u>    | <u>0</u>          | <u>0</u>    | <u>0</u> | Q        | <u>0</u>                         | <u>0</u>               | Q                               | <u>0</u>                      | <u>0</u>                    |            |
|                                                                                                    | Building Trades and Construction Design Technology [C100100] | Q        | <u>0</u>  | Q            | Q                 | Q           | <u>0</u> | Q        | <u>0</u>                         | Q                      | Q                               | <u>0</u>                      | Q                           |            |
|                                                                                                    | Commercial Class B Driving [I490251]                         | Q        | 4         | 4            | Q                 | Q           | Q        | Q        | Q                                | Q                      | Q                               | <u>0</u>                      | Q                           |            |

## **4.** Click the number link in a column to view the corresponding students on a new screen.

| Export (B) Filter: OFF                                       |                      |               |                       |                         |                         |                     |                  |                                                                    |                                                                         |                                                                          |                                                                           |                                                      |
|--------------------------------------------------------------|----------------------|---------------|-----------------------|-------------------------|-------------------------|---------------------|------------------|--------------------------------------------------------------------|-------------------------------------------------------------------------|--------------------------------------------------------------------------|---------------------------------------------------------------------------|------------------------------------------------------|
| <b>*</b>                                                     | 1 🛊                  | 2 💺           | 3 🛔                   | 4 🛓                     | 5 🜲                     | 6 🛔                 | 7 🔹              | 8 🛔                                                                | 9 🛔                                                                     | 10 💺                                                                     | 11 🛊                                                                      | 12 🛓                                                 |
| Program Name                                                 | Beginning Enrollment | New Enrollees | Cumulative Enrollment | Students still enrolled | Non-Graduate Completers | Graduate Completers | Total Completers | Non-Grad Completers<br>Emp in Pos Releated to<br>Field of interest | Grad Completers<br>Employed in Position<br>related to field of interest | Total Completers<br>Employed in Position<br>Related to Field of interest | Grad Completers Employed<br>in Position Unrelated to<br>field of interest | Grad Completers<br>Waiting to Take Licensure<br>Exam |
| Air Conditioning - Refrigeration [C400410]                   | <u>0</u>             | <u>10</u>     | <u>10</u>             | <u>0</u>                | <u>0</u>                | <u>0</u>            | <u>0</u>         | <u>0</u>                                                           | <u>0</u>                                                                | <u>0</u>                                                                 | <u>0</u>                                                                  | Q                                                    |
| Applied Welding Technologies (New) [J400400]                 | <u>1</u>             | <u>15</u>     | <u>16</u>             | <u>0</u>                | <u>0</u>                | <u>0</u>            | <u>0</u>         | <u>0</u>                                                           | <u>0</u>                                                                | <u>0</u>                                                                 | <u>0</u>                                                                  | Q                                                    |
| Building Trades and Construction Design Technology [C100100] | <u>0</u>             | <u>0</u>      | <u>0</u>              | <u>0</u>                | <u>0</u>                | <u>0</u>            | <u>0</u>         | <u>0</u>                                                           | <u>0</u>                                                                | <u>0</u>                                                                 | <u>0</u>                                                                  | Q                                                    |
| Commercial Class B Driving [I490251]                         | <u>0</u>             | 4             | 4                     | <u>0</u>                | Q                       | <u>0</u>            | Q                | <u>0</u>                                                           | <u>0</u>                                                                | <u>0</u>                                                                 | Q                                                                         | Q                                                    |

The School Name, Campus ID, Date Range, Program Number, and Report (column) are displayed, along with all corresponding students.

| Writer<br>scurre<br>nt                                                                                                    | Select                                           | Student/Sta  | aff ▼ CO    | E             |                  |                           | Lizette Vigil | Focus Technical<br>2022-2023 ▼ | College<br>Term 3      | ▼ SIS         |
|----------------------------------------------------------------------------------------------------|--------------------------------------------------|--------------|-------------|---------------|------------------|---------------------------|---------------|--------------------------------|------------------------|---------------|
|                                                                                                    | School Name: Cam<br>Focus Technical College 0032 |              |             | npus ID:<br>2 | Date R<br>07/01/ | ange:<br>2022 to 06/30/20 | 23            | Program N<br>Report: CURREN    | umber: J40<br>T_ENROLL | 00400<br>MENT |
| <ul> <li>2</li> <li>2</li> <li>3</li> <li>4</li> <li>4</li></ul> | 15 Records                                       | Export       |             |               |                  |                           |               |                                |                        |               |
| *                                                                                                    | Student ID \$                                    | First Name 🛊 | Last Name 🛊 |               |                  |                           |               |                                |                        |               |
| 4                                                                                                    | 225937                                           | Prisca       | Barreto     |               |                  |                           |               |                                |                        |               |
|                                                                                                    | 225746                                           | Raymond      | Benitez     |               |                  |                           |               |                                |                        |               |
| 4                                                                                                    | <u>149756</u>                                    | Farid        | Casanova    |               |                  |                           |               |                                |                        |               |
| =                                                                                                    | <u>225785</u>                                    | Pompeyo      | Collier     |               |                  |                           |               |                                |                        |               |
|                                                                                                    | <u>143412</u>                                    | Thomas       | Cunningham  |               |                  |                           |               |                                |                        |               |
| <i></i>                                                                                                    | <u>225930</u>                                    | Darlene      | Fielder     |               |                  |                           |               |                                |                        |               |
|                                                                                                    | <u>130289</u>                                    | Meris        | Gaytan      |               |                  |                           |               |                                |                        |               |
| _                                                                                                    | <u>155534</u>                                    | Sein         | Hart        |               |                  |                           |               |                                |                        |               |
| •                                                                                                    | 207417                                           | Amadeus      | Hawes       |               |                  |                           |               |                                |                        |               |
| 8                                                                                                    | <u>150978</u>                                    | Nikita       | Munguia     |               |                  |                           |               |                                |                        |               |
|                                                                                                    | 225776                                           | Liborio      | Nicholson   |               |                  |                           |               |                                |                        |               |
|                                                                                                    | <u>125804</u>                                    | Afrodisio    | Ortega      |               |                  |                           |               |                                |                        |               |
|                                                                                                    | 226417                                           | Kathy        | Pichardo    |               |                  |                           |               |                                |                        |               |
|                                                                                                    | 225582                                           | Meris        | Whitney     |               |                  |                           |               |                                |                        |               |

5. Click the Student ID to open Student Info.

| Writer<br>scurre<br>nt                                                                                                    | Select                    | Student/Sta         | ff ▼ CO         | E              |        |       |                                  | Lizette Vigil          | Focus Technica<br>2022-2023 ▼ | College ▼<br>Term 3 ▼     | SIS<br>ERP  |
|----------------------------------------------------------------------------------------------------|---------------------------|---------------------|-----------------|----------------|--------|-------|----------------------------------|------------------------|-------------------------------|---------------------------|-------------|
| <ul> <li></li> <li></li> <li><th>School Nam<br/>Focus Techn</th><th>e:<br/>iical College</th><th>Car<br/>003</th><th>npus ID:<br/>32</th><th></th><th></th><th>Date Range:<br/>07/01/2022 to 06/</th><th>30/2023</th><th>Program N<br/>Report: CURREN</th><th>Number: J400<br/>T_ENROLLM</th><th>0400<br/>ENT</th></li></ul> | School Nam<br>Focus Techn | e:<br>iical College | Car<br>003      | npus ID:<br>32 |        |       | Date Range:<br>07/01/2022 to 06/ | 30/2023                | Program N<br>Report: CURREN   | Number: J400<br>T_ENROLLM | 0400<br>ENT |
| ۲                                                                                                    | 15 Records                | Export 🚳            | -               |                |        |       |                                  |                        |                               |                           | - 11        |
| A#                                                                                                    | Student ID 🛔              | First Name 🛊        | Last Name 🛔     |                |        |       |                                  |                        |                               |                           | - 11        |
| **                                                                                                    | 225863                    | Eloise              | Barajas         |                |        |       |                                  |                        |                               |                           | - 11        |
| -                                                                                                    | <u>225937</u>             | Prisca              | Barreto         |                |        |       |                                  |                        |                               |                           | - 11        |
|                                                                                                    | 225746                    | Raymond             | Benitez         |                |        |       |                                  |                        |                               |                           |             |
| -                                                                                                    | <u>149756</u>             | Writer              | × Bar           | ajas, Eloise c | onn    | or 🔻  | Chudant Infa                     |                        | Focus Tech                    | nical College             | ▼ SIS       |
|                                                                                                    | <u>225785</u>             | nt                  | 225863 -        | 31 🌔           |        |       | Student Info                     | Lizette                | 2022-2023                     | Term 3                    | ERP         |
|                                                                                                    | 143412                    | dia dia             | Favallator      | t Cabadula     |        |       | eta Candea Alea                  | Antiviting I           | Pafamala                      | R Save                    | -           |
| 9                                                                                                    | 120289                    | ۸                   | Enrolimer       | it Schedule    | P      | ceque | sts Grades Abs                   | ences Activities i     | celerrais                     |                           |             |
| 123                                                                                                    | 155534                    | æ                   | Test            | History Au     | dit Tr | rail  | Grad ISP Page                    | SSS Choice Billi       | ing                           |                           |             |
| 7                                                                                                    | 207417                    | ()                  | lalda           | ~              |        | _     |                                  |                        |                               |                           |             |
| 4                                                                                                    | 150978                    | *                   | ieius           |                |        |       | п 💷 Primary II                   | nfo 🎴 💷                |                               |                           |             |
|                                                                                                    | <u>225776</u>             | ≫ <sup>4</sup> PI   | Primary Info    | _              |        |       | * First Name                     | Eloise                 |                               |                           |             |
|                                                                                                    | <u>125804</u>             |                     | Tiered Interver | ntions         |        |       | Middle Name                      | connor                 |                               |                           |             |
|                                                                                                    | <u>226417</u>             |                     | 504 Info        |                |        |       | • Last Name                      | Barajas                |                               |                           |             |
|                                                                                                    | <u>225582</u>             |                     | Address         |                |        |       | Suffix                           |                        |                               |                           |             |
|                                                                                                    |                           |                     | Addresses & Co  | ontacts        |        |       | Student ID                       | 225863                 |                               |                           |             |
| 0                                                                                                    |                           |                     | Agency Into     |                | 4      |       | • Gender                         | M - Male               |                               | 02.00000 10.0             | V           |
| ~                                                                                                    |                           |                     | CEIS            |                |        |       | Birthdate                        | 01/01/2000             |                               | 23 years 10 h             | iontris     |
|                                                                                                    |                           |                     | Classified      |                |        | 2     | Social Security                  | ***-**-9999            |                               |                           |             |
|                                                                                                    |                           |                     | Counselor       |                |        |       | Nickname                         |                        |                               |                           |             |
|                                                                                                    |                           | CRC                 | Cumulative Re   | oort Card      |        |       | Username                         | devin.bonnie@focus.org |                               |                           |             |
|                                                                                                    |                           | P                   | DOP             |                |        |       | Password                         | *****                  |                               |                           |             |
|                                                                                                    |                           | DVL                 | Daily Visit Log |                |        |       | Profile                          | Student TCTC           |                               |                           | V           |
|                                                                                                    |                           |                     |                 | _              |        |       |                                  |                        |                               |                           |             |

## Additional Features

Click the **Export** icon in the Excel section to export the listed data to an Excel spreadsheet downloaded to your computer.

| School Name: | Technical College | Campus ID:<br>0131 |  |
|--------------|-------------------|--------------------|--|
| Export       | Filter: OFF       |                    |  |

Click **Filters** to filter through programs.

| Export 🖳 Filter: ON                                |              | -         |             |          |
|----------------------------------------------------|--------------|-----------|-------------|----------|
| 🕒 pr                                               |              | Does      | not contain |          |
| 🖨 la                                               | Contains     | Not       |             |          |
| *                                                  | Equals       | Not       | 3 ♣         | 4 🛔      |
|                                                    | Starts with  | Not       |             |          |
|                                                    | Ends with    | Not       |             |          |
|                                                    | Has value    | Not       |             |          |
|                                                    | Greater      | Not       |             |          |
|                                                    | Greater or e | qual Not  |             |          |
| Program Name                                       | Less         | Not       | nent        | led      |
|                                                    | Less or equa | Not       | rollr       | nrol     |
|                                                    | Between      | INOT      | e En        | tille    |
|                                                    | ing          | nrol      | ativ        | its s    |
|                                                    | ginr         | ev E      | Inmi        | uder     |
|                                                    | Be           | ž         | บี          | St       |
| Law Enforcement Officer [P430105]                  | 22           | <u>23</u> | <u>45</u>   | <u>0</u> |
| Practical Nursing [H170607]                        | <u>11</u>    | <u>20</u> | <u>31</u>   | <u>0</u> |
| Professional Culinary Arts & Hospitality [N100500] | <u>5</u>     | 8         | <u>13</u>   | <u>0</u> |

**a.** To add more than one filter to a column, click on the **green plus sign**.

**b.** To delete an added filter, click on the **red minus sign**.

**c.** Select the **gray arrow** for more filtering options.

For more information, see <u>Filters</u>.

You can also sort data by clicking on select headers. Click once for ascending results; click twice for descending results. In the example shown, data has been sorted by Cumulative Enrollment (clicked twice).

| Export 🔄 Filter: OFF              |                      |               |                       |                         |                         |                     |                  |                                                                    |  |  |  |
|-----------------------------------|----------------------|---------------|-----------------------|-------------------------|-------------------------|---------------------|------------------|--------------------------------------------------------------------|--|--|--|
| \$                                | 1 🛊                  | 2 🛔           | 3 🛔                   | 4 💺                     | 5 🜲                     | 6 🛔                 | 7 🛔              | 8 🛓                                                                |  |  |  |
| Program Name                      | Beginning Enrollment | New Enrollees | Cumulative Enrollment | Students still enrolled | Non-Graduate Completers | Graduate Completers | Total Completers | Non-Grad Completers<br>Emp in Pos Releated to<br>Field of interest |  |  |  |
| Law Enforcement Officer [P430105] | <u>22</u>            | <u>23</u>     | <u>45</u>             | <u>0</u>                | <u>0</u>                | <u>19</u>           | <u>19</u>        | <u>0</u>                                                           |  |  |  |
| Cosmetology [D500100]             | <u>11</u>            | <u>28</u>     | <u>39</u>             | <u>0</u>                | <u>0</u>                | <u>0</u>            | <u>0</u>         | Q                                                                  |  |  |  |
| Welding Technology [J400400]      | <u>11</u>            | <u>26</u>     | <u>37</u>             | <u>0</u>                | <u>0</u>                | <u>0</u>            | <u>0</u>         | <u>0</u>                                                           |  |  |  |
| Practical Nursing [H170607]       | <u>11</u>            | <u>20</u>     | <u>31</u>             | <u>0</u>                | <u>0</u>                | <u>0</u>            | <u>0</u>         | <u>0</u>                                                           |  |  |  |